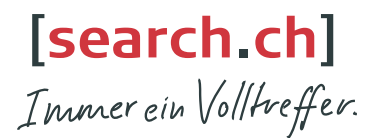

### **tel.search.ch** Das Schweizer Telefonbuch in Ihrem Gigaset

- Kostenloser Zugriff auf 4 Mio. Schweizer Telefoneinträge
- Suchen Sie Schweizer Privat- und Geschäftsnummern einfach im Gigaset
- Nutzen Sie die Anruferidentifizierung via tel.search.ch
- Melden Sie Änderungen und Neueinträge im Telefonbuch unserer Redaktion: 0848 55 44 33 (CH-Lokaltarif) oder tel@search.ch
- Nutzen Sie das Telefonbuch auch unterwegs auf Ihrem Mobile Browser: http://tel.search.ch

#### **tel.search.ch** l'annuaire téléphonique suisse dans votre Gigaset

- Accès gratuit à 4 millions d'inscriptions dans l'annuaire téléphonique suisse
- Recherche facile de numéros de correspondants privés et professionnels de Suisse dans Gigaset
- Utilisez l'identification des correspondants via tel.search.ch
- Signalez toute modification et nouvelle inscription dans l'annuaire téléphonique à notre rédaction: 0848 55 44 33 (tarif local CH) ou à tel@search.ch
- Utilisez aussi l'annuaire téléphonique en déplacement sur votre navigateur mobile: http://tel.search.ch

## **tel.search.ch** l'elenco telefonico svizzero nel vostro Gigaset

- Accesso gratuito a 4 milioni di numeri telefonici svizzeri
- Ricerca di numeri di abitazioni e di uffici semplicemente con il vostro Gigaset
- Utilizzate l'identificazione del chiamante su tel.search.ch
- Comunicate variazioni e nuovi numeri da inserire nell'elenco telefonico alla nostra redazione usando le coordinate seguenti: 0848 55 44 33 (tariffa locale CH) o tel@search.ch
- Utilizzate l'elenco telefonico anche in movimento sul vostro browser mobile: http://tel.search.ch

# tel.search.ch

#### Das Schweizer Online-Telefonbuch direkt an Ihrem Gigaset-Telefon

Nutzen Sie die Online-Telefonauskunft tel.search.ch direkt an Ihrem Gigaset-Mobilteil – Rufnummern finden und anrufen in nur drei Schritten

| 1. tel.search.ch Online-Telefonbuch auswählen |                                                                                                    | Telefonbuch               |    |
|-----------------------------------------------|----------------------------------------------------------------------------------------------------|---------------------------|----|
|                                               |                                                                                                    | <suche person=""></suche> |    |
| >                                             | Telefonbuch-Verzeichnis öffnen.<br>Dazu lang unten auf die Steuertaste 💭 drücken.                                     | <suche firmen=""></suche> |    |
| >                                             | <suche person=""> oder <suche firmen=""> auswählen.<br/>Dazu die Steuertaste unten/oben drücken.</suche></suche>      | ら                         | OK |
| >                                             | Auf die rechte Display-Taste drücken (OK).<br>Ggf. müssen Sie vor dem ersten Zugriff ein Firmware Update durchführen. | search ch                 |    |
| 2                                             | Suchkriterien eingehen                                                                                                | search.ch                 |    |

| 2. | Suchkriterien eingeben                                                                                                  | Name:  |        |
|----|----------------------------------------------------------------------------------------------------|--------|--------|
| >  | Name/Branche und Stadt eingeben.                                                                                        | Sand   |        |
| >  | Auf die rechte Display-Taste drücken. Die Suche wird gestartet.<br>Eine Liste mit "Treffern" wird am Display angezeigt. | Stadt: |        |
|    |                                                                                                    | Bern   |        |
|    |                                                                                                    | (C     | Suchen |

Wenn der Städtename nicht eindeutig ist: Es wird eine Liste mit den gefundenen Städten angezeigt. Wählen Sie eine Stadt aus und drücken Sie die rechte Display-Taste. Die Suche wird fortgesetzt. Wenn die Trefferliste zu groß ist: Starten Sie eine Detailsuche. Wählen Sie dazu Optionen Detailsuche aus und verfeinern oder erweitern Sie die Suchkriterien

(z. B. um die Straße).

|                                                           | ,                                                                                                    | search.ch    | 2/50                |  |
|-----------------------------------------------------------|----------------------------------------------------------------------------------------------------|--------------|---------------------|--|
| 3. Kontakt anrufen                                        |                                                                                                    | Sand, Marie  | Sand, Marie Elisabe |  |
| > Konta                                                   | kt in der Trefferliste auswählen                                                                                                    | 0031123456   | 00311234567         |  |
| (Steu                                                     | ertaste oben/unten 🜔 drücken).                                                                                                    | Parkstraße 1 | 1                   |  |
| • • • • •                                                 | Abheben-Taste drücken ().<br>Sind mehrere Rufnummern für den Kontakt vorhanden, wird Ihnen eine<br>Liste zur Auswahl angeboten. Nutzen Sie die Displaytaste Ansehen, | Bern 3011    |                     |  |
| <ul> <li>ADDE</li> <li>Sind m</li> <li>Liste z</li> </ul> |                                                                                                    | Ansehen      | Optionen            |  |

um sich Detail-Informationen anzeigen zu lassen. Übernehmen Sie den Kontakt ins lokale Telefonbuch:

- > Display-Taste Optionen drücken.
- > Nr. ins Tel.buch auswählen.
- > Telefonbuch-Eintrag ggf. vervollständigen und speichern.

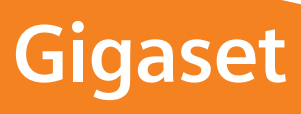

. . . .